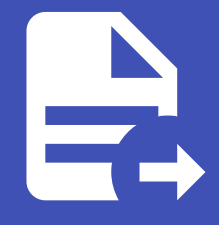

#### ABLESTACK Online Docs ABLESTACK-V4.0-4.0.15

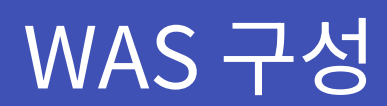

# WAS구성

ABLESTACK Mold를 이용한 "이중화를 통한 고가용성 기능을 제공하는 3계층 구조" 구성 단계 중, 세 번째 단계인 WAS 구성에 대한 문서입니다.

WAS 서버의 이중화 구성은 NodeJS와 SMB 스토리지를 활용하며 구성하는 단계는 다음과 같은 절차로 실행됩니다.

- 가상머신 생성
- 데이터 디스크 설정
- SMB 구성 및 공유폴더 설정(SMB-SVR)
- Git 설치 및 소스 clone(NODE1)
- NodeJS 설치 및 실행(NODE1, NODE2)
- 소스 공유(SMB-SVR)
- 로드 밸런서(부하 분산) 설정

## 가상머신 생성

ABLESTACK Mold는 기본적으로 템플릿을 이용해 가상머신을 생성하고 사용하는 것을 권장합니다. 먼저 Windows 기반의 가 상머신 템플릿 이미지를 생성하여 등록하는 절차를 수행한 후 VM을 생성해야 합니다.

가상머신을 추가하기 위해 **컴퓨트 > 가상머신** 화면으로 이동하여 **가상머신 추가** 버튼을 클릭합니다. "새 가상머신" 마법사 페이 지가 표시됩니다. 해당 페이지에서는 "템플릿을 이용한 VM 생성" 문서를 참고하여 가상머신을 생성합니다.

#### i) 템플릿을 이용한 VM 생성

템플릿을 이용한 가상머신 추가를 위해 템플릿을 이용한 VM 생성 문서를 참고하십시오.

- SMB 가상머신(SMB-SVR)
  - 배포 인프라 선택 : **Zone**
  - 템플릿/ISO : Windows Server 2022 기본 이미지 템플릿
  - 컴퓨트 오퍼링 : 2C-4GB-RBD-HA
  - 데이터 디스크 : 50GB-WB-RBD \* NodeJS 소스 공유에 사용됩니다.
  - 네트워크 : **사용자가이드용-격리네트워크** 
    - IP: 10.1.1.45
  - 이름: Windows-3tier-was-smb-svr
- WAS 가상머신 1(NODE1)
  - 배포 인프라 선택 : **Zone**
  - 템플릿/ISO : Windows Server 2022 기본 이미지 템플릿
  - 컴퓨트 오퍼링 : 2C-4GB-RBD-HA
  - 네트워크1(통신용): **사용자가이드용-격리네트워크**

가상머신 생성 시 추가했던 데이터 디스크 우클릭 > '온라인' 버튼을 클릭합니다.

📥 서버 관리자 ٥ \_ X • 서버 관리자 • 대시보드 • 🕄 | 🔽 관리(M) 도구(1) 보기(V) 도움말(H) Active Directory 사용자 및 컴퓨터 서버 관리자 시작 📰 대시보드 Active Directory 사이트 및 서비스 ADSI 편집 로컬 서버 DNS ■ 모든 서버 1 이 로컬 서버 구성 iSCSI 초기자 AD DS Microsoft Azure 서비스 빠른 시작(Q) A DNS ODBC Data Sources (32-bit) 2 역할 및 기능 추가 💼 파일 및 저장소 서비스 ⊳ ODBC 데이터 원본(64비트) Windows PowerShell 3 관리할 다른 서버 추가 Windows PowerShell (x86) 새로운 기능(W) Windows PowerShell용 Active Directory 모듈 4 서버 그룹 만들기 Windows Server 백업 5 클라우드 서비스에 이 서버 Windows 메모리 진단 고급 보안이 포함된 Windows Defender 방화벽 자세한 정보(L) 구성 요소 서비스 그룹 정책 관리 드라이브 조각 모음 및 최적화 역할 및 서버 그룹 디스크 정리 역할: 3 | 서버 그룹: 1 | 전체 서버: 1 레지스트리 편집기 로컬 보안 정책 AD DS 🔒 DNS 1 리소스 모니터 복구 드라이브 관리 효율성 관리 효율성 서비스 이베트 이베트 성능 모니터 서비스 서비스 시스템 구성 시스템 정보 성능 성능 이벤트 뷰어 BPA 결과 BPA 결과 작업 스케줄러 컴퓨터 관리 ∧ 및 4<mark>⊗</mark> ⊗ 한 2023-01-03 오후 5:03 A 검색하려면 여기에 입력하세요. 2 📻 Ē  $\Box$ 

안정적인 운영을 위해 기본 RootDisk가 아닌 고용량의 스펙을 가진 디스크로의 데이터 저장이 필요합니다. 이를 위한 사전작업 으로 가상머신 생성 시 추가했던 데이터 디스크를 설정합니다.

다음과 같은 절차로 데이터 디스크를 설정합니다.

서버 관리자 > 도구 > '컴퓨터 관리' 버튼을 클릭합니다.

```
• 배포 인프라 선택 : Zone
```

- 템플릿/ISO: Windows Server 2022 기본 이미지 템플릿
- 컴퓨트 오퍼링 : 2C-4GB-RBD-HA

이름: Windows-3tier-was-node01

- 네트워크1(통신용): 사용자가이드용-격리네트워크
  - IP: 10.1.1.180

데이터 디스크 설정

○ 이름: Windows-3tier-was-node02

#### IP: 10.1.1.73

WAS 가상머신 2(NODE2)

| Ca, 서비 관리자                                                                                                    | — fi X                                         |
|----------------------------------------------------------------------------------------------------|------------------------------------------------|
| 🔚 🛃 컴퓨터 관리                                                                                                    | - 🗆 ×                                          |
| 파일(F) 동작(A) 보기(V) 도움말(H)                                                                                                    |                                                |
|                                                                                                    |                                                |
|                                                                                                    | ^                                              |
| [월] 임유니 같니(포함) [월륨 ] 데이아웃 영식 파일 시스템 상태<br>                                                                                                    |                                                |
| ◆ · · · · · · · · · · · · · · · · · · ·                                                                                                    | , 두 찍 다신) 디스크 관리 🔺                             |
| > 🛃 이벤트 뷰어                                                                                                    | 기타 작업 🕨                                        |
| ▶ 🔞 공유 폴더                                                                                                    |                                                |
| 이 사이 관리 지 않는 것 같은 것 같은 것 같은 것 같은 것 같은 것 같은 것 같은 것 같                                                                                                    |                                                |
|                                                                                                    |                                                |
| i 💫 🐞 Windows Server 백업                                                                                                    |                                                |
| 📻 디스크 관리                                                                                                    |                                                |
| > 🔝 서비스 및 응용 프로그램                                                                                                    |                                                |
|                                                                                                    |                                                |
|                                                                                                    |                                                |
|                                                                                                    |                                                |
|                                                                                                    |                                                |
|                                                                                                    |                                                |
| = 디스크 0                                                                                                    |                                                |
| 기본 System Reser (C:)                                                                                                    |                                                |
| [ 100,00 GB [ 100 MB NIFS ] 99.39 GB NIFS [ 524 MB [ 24 MB ] 24 MB [ 24 0 ] 24 MB [ 24 0 ] 24 M | 파티션)                                           |
|                                                                                                    |                                                |
|                                                                                                    |                                                |
| 10 니스크 1<br>알 수 없음                                                                                                    |                                                |
| 50.00 GB 22H9I(0)                                                                                                    |                                                |
| 오프라인                                                                                                    |                                                |
| 속성(P)                                                                                                    |                                                |
|                                                                                                    |                                                |
| CD-ROM (D:)                                                                                                    |                                                |
| 미디어 없음                                                                                                    | ~                                              |
| ■ 할당되지 않음 ■ 주 파티션                                                                                                    |                                                |
|                                                                                                    |                                                |
|                                                                                                    | · ₽₽ 5:03                                      |
| 🛨 🔎 검색하려면 여기에 입력하세요. 👘 💽 📙 📥 🌄                                                                                                    | ^ ┞ 4 <sub>8</sub> A 한 <sub>2023-01-03</sub> ↓ |

디스크 우클릭 > '디스크 초기화' 버튼을 클릭합니다.

| a d  | 버 과리자                    |                     |                           |            |                |                        |                    | - 1         | X          |
|------|--------------------------|---------------------|---------------------------|------------|----------------|------------------------|--------------------|-------------|------------|
|      | 🖢 컴퓨터 관리                 |                     |                           |            |                |                        | _                  |             |            |
| (. 1 | -<br>파일(F) 동작(A) 보기(V) 도 | 룩말(H)               |                           |            |                |                        |                    |             |            |
|      | • 🔿 🙍 📰 🛛 📰 🗩            |                     |                           |            |                |                        |                    |             |            |
|      | 김퓨터 관리(로컬)               |                     | 레이아우 형시                   | 파인 시스테     | 사태             |                        | 자어                 |             | - ^        |
| i 🕄  | / 웹 시스템 도구               | · [C']              | <u>- 데이이웃 영역</u><br>단순 기본 |            | 정상 (부팅 페이지 파일  | <br>일 크래시 덤프 주 파티션)    | - 90               |             |            |
|      | 🏅 🕑 작업 스케줄러              | 🚍 (디스크 0 파티션        | 3) 단순 기본                  |            | 정상 (복구 파티션)    | =, — = 1 0 —, 1 1 1 2, | 니스크 관리             |             |            |
|      | > 🛃 이벤트 뷰어               | 🖛 System Reserved   | 단순 기본                     | NTFS       | 정상 (시스템, 활성, 주 | 파티션)                   | 기타 작업              | ,           | •          |
|      | > 👸 공유 폴너                |                     |                           |            |                |                        |                    |             |            |
|      | > 🐚 영풍                   |                     |                           |            |                |                        |                    |             |            |
| 4    | / 🚑 저장소                  |                     |                           |            |                |                        |                    |             |            |
| i i  | 🏹 🐞 Windows Server 백업    |                     |                           |            |                |                        |                    |             |            |
|      | 📅 디스크 관리                 |                     |                           |            |                |                        |                    |             |            |
|      | 📑 서비스 및 등용 프로그램          |                     |                           |            |                |                        |                    |             |            |
|      |                          |                     |                           |            |                |                        |                    |             |            |
|      |                          |                     |                           |            |                |                        |                    |             |            |
|      |                          |                     |                           |            |                |                        |                    |             |            |
|      |                          | <                   |                           |            |                | >                      |                    |             |            |
|      |                          |                     | i                         |            |                |                        | -                  |             |            |
|      |                          | = 디스크 0             |                           | C)         |                |                        | 1                  |             |            |
|      |                          | 100.00 GB           | 100 MB NTFS 99            | ()<br>     |                | 524 MB                 |                    |             |            |
|      |                          | 온라인                 | 정상 (시스템, 루 정              | 상 (부팅, 페이지 | 파일, 크래시 덤프, 주  | 정상 (복구 파티션)            |                    |             |            |
|      |                          |                     |                           |            |                |                        |                    |             |            |
|      |                          | · 이 디스크 1           |                           |            |                |                        |                    |             |            |
|      |                          | 알 수 없음              |                           |            |                |                        |                    |             |            |
|      |                          | 50.00 GB<br>초기화 안 됨 | [50.00 GR<br>[[스크 초기하()]  |            |                |                        |                    |             |            |
|      |                          |                     |                           |            |                |                        |                    |             |            |
|      |                          |                     | 오프라인(0)                   |            |                |                        |                    |             |            |
|      |                          | CD-ROM (D)          | 속성(P)                     |            |                |                        |                    |             |            |
|      |                          | CD-1(OW (D.)        | 도웅말(H)                    |            |                |                        |                    |             |            |
|      |                          | □디어 없음              | 지 파티 셔                    |            |                | ~                      | ·                  |             |            |
| -    |                          | ■ 걸장되지 않음 ■         | 두 취약한                     |            |                |                        |                    |             | _          |
|      | _                        | 1                   |                           |            |                |                        |                    |             |            |
|      | 오 검색하려면 여기에              | 입력하세요.              |                           |            | <b>_</b>       | ~                      | d <sub>∞</sub> A 한 | 오후 5:04     | <u>ן</u> ר |
|      |                          |                     |                           |            |                |                        | 20                 | 023-01-03 ~ |            |

'확인' 버튼을 클릭합니다.

| 승,서비 과리자                              |                                                                                                    | — 🗇 🗙                        |
|---------------------------------------|----------------------------------------------------------------------------------------------------|------------------------------|
| 📰 🛃 컴퓨터 관리                            |                                                                                                    | - 🗆 🗙                        |
| 파일(F) 동작(A) 보기(V) 도                   | 움말(H)                                                                                                    |                              |
|                                       |                                                                                                    |                              |
| ▲ 컨프터 과리(로컬)                          |                                                                                                    | /                            |
| ■ 임 비리 신리(모르)                         | 글륨   데이이굿   장역   찍글 시_ 곱   장데  <br>= (^`) 다수 기보 NTFS 정상 (부팅 페이지 파일 크래시 먼프 주 파티셔)                                                                                                    | 41                           |
| > 🕐 작업 스케줄러                           | - (C) 같은 기본 388 (H8, 페이지의 22, 프레이지의 2, 프레이지의 2, 프레이지 | 디스크 관리 🔺                     |
| 🚽 🔉 🛃 이벤트 뷰어                          | ➡ System Reserved 단순 기본 NTFS 정상 (시스템, 활성, 주 파티션)                                                                                                    | 기타 작업 🕨                      |
| > 👸 공유 폴더                             |                                                                                                    |                              |
| ····································· | 디스크 초기화 X                                                                                                    |                              |
| · · · · · · · · · · · · · · · · · · · | 논리 디스크 관리자가 디스크에 액세스하기 전에 디스크를 초기화해야 합니다.                                                                                                    |                              |
| 🔋 🏹 🐞 Windows Server 백업               |                                                                                                    |                              |
| 📻 디스크 관리                              | 티스크 셔탠/<>                                                                                                    |                              |
| > 🛼 서비스 및 응용 프로그램                     |                                                                                                    |                              |
|                                       |                                                                                                    |                              |
|                                       |                                                                                                    |                              |
|                                       |                                                                                                    |                              |
|                                       |                                                                                                    |                              |
|                                       | ▲ 선택한 디스크에 사용할 파티션 형식:                                                                                                    | 4                            |
|                                       | - 디스크 (④ MBR(마스터 부트 레코드)(M)                                                                                                    |                              |
|                                       | 기본 O GPT(GUID 파티션 테이블)(G)                                                                                                    |                              |
|                                       | 100.00 GE                                                                                                    |                              |
|                                       | 문학원 점포, 이전 이전의 Wildows은 모두 OPT 파티전 드박물은 전액에서 못합하다. [1전]                                                                                                    |                              |
|                                       |                                                                                                    |                              |
|                                       | ·····································                                                                                                    |                              |
|                                       | 알 수 없음                                                                                                    |                              |
|                                       | 초기화 안 됨 할당되지 않음                                                                                                    |                              |
|                                       |                                                                                                    |                              |
|                                       | @                                                                                                    |                              |
|                                       | CD-ROM (D)                                                                                                    |                              |
|                                       |                                                                                                    |                              |
|                                       | ┃ 미디어 없음                                                                                                    |                              |
|                                       | ■ 2경기적 않금 ■ 구 팩틱엔                                                                                                    |                              |
|                                       |                                                                                                    |                              |
| - 이 거새하려며 여기에                         | 이려하네요 님 👩 🧮 🖡 🔊                                                                                                    | _1Λ <sup>[5]</sup> 오후 5:04 □ |
| ~ 곱속이다린 여기이                           |                                                                                                    | 2023-01-03                   |

디스크 우클릭 > '새 단순 볼륨' 버튼을 클릭합니다.

| <b>.</b> | 지 마 마 마 마 마 마 마 마 마 마 마 마 마 마 마 마 마 마 마                                                                                                    |                                                                                                    |                                                    |                 |                                                                                   |            |                        | n                 | X |
|----------|----------------------------------------------------------------------------------------------------|----------------------------------------------------------------------------------------------------|----------------------------------------------------|-----------------|-----------------------------------------------------------------------------------|------------|------------------------|-------------------|---|
|          | 🛃 컴퓨터 관리                                                                                                    |                                                                                                    |                                                    |                 |                                                                                   |            | _                      |                   | × |
| - (·     | 파일(F) 동작(A) 보기(V) 도                                                                                                    | 웈말(H)                                                                                                    |                                                    |                 |                                                                                   |            |                        |                   |   |
|          | 🗢 🏟 🙍 🖬 😰 🗩                                                                                                    | Image: A state of the state of the state |                                                    |                 |                                                                                   |            |                        |                   |   |
| i        | ▲ 컴퓨터 관리(로컬)<br>♥ 않 시스템 도구                                                                                                    | 볼륨<br>                                                                                                    | 레이아웃 형식 파<br>단순 기본 NT                              | i 일 시스템         | 상태<br>정상 (부팅, 페이지 파일, 크래시 등<br>평산 (부흥, 페이지 파일, 크래시 등                              | 덤프, 주 파티션) | 작업<br>디스크 관리           |                   |   |
|          | <ul> <li>▷ 약집 스케뉼더</li> <li>&gt; 값 이번트 뷰어</li> <li>&gt; 값 위문 폴더</li> <li>&gt; &gt; 상 성능     <li>값 장치 관리자     <li>&gt; &gt; 값 Windows Server 백업     <li>값 Undows Server 백업     <li>값 Undows Server 백업</li> <li>값 Undows Server 백업</li> <li>값 Undows Server 백업</li> </li></li></li></li></ul> | (니스크 0 파티션 3)<br>■ System Reserved                                                                                                    | ) 단순 기본<br>단순 기본 NT                                | IFS             | 성상 (목구 파티션)<br>정상 (시스템, 활성, 주 파티션)                                                | >          | 기타 작업                  |                   | • |
|          |                                                                                                    | ■ 디스크 0<br>기본<br>100.00 GB<br>온라인                                                                                                    | System Reser<br>100 MB NTFS<br>정상 (시스템, :<br>정상 (최 | GBNTFS<br>부팅,페이 | <b>새 단순 볼륨(</b> ()<br>새 스팬 볼륨(N)<br>새 스트라이프 볼륨(T)<br>새 미러 볼륨(R)<br>새 RAID-5 볼륨(W) | 파티션)       |                        |                   |   |
|          |                                                                                                    | ➡ 디스크 1<br>기본<br>50.00 GB<br>온라인                                                                                                    | 50.00 GB<br>할당되지 않음                                |                 | 속성(P)<br>도움말(H)                                                                   |            |                        |                   |   |
|          |                                                                                                    | <ul> <li>         CD-ROM 0<br/>CD-ROM (D:)      </li> <li>         미디어 없음</li></ul>                                                                                                    | 두 파티션                                              |                 |                                                                                   | ~          |                        |                   |   |
|          | ▶ 검색하려면 여기에                                                                                                    | 입력하세요.                                                                                                    |                                                    | <b>—</b>        | L                                                                                 | ^ [문       | 석 <sub>≈</sub> A 한 202 | 후 5:04<br>3-01-03 |   |

디스크 정보를 확인합니다.

| ~ 서비 :       | 과리자                               |                         |                                                                   | -                       | - 11                 | X      |
|--------------|-----------------------------------|-------------------------|-------------------------------------------------------------------|-------------------------|----------------------|--------|
|              | 컴퓨터 관리                            |                         |                                                                   | -                       |                      | ×      |
| 파일           | (F) 동작(A) 보기(V) 도                 | 움말(H)                   |                                                                   |                         |                      |        |
| -            | ج 🖬 🛛 🗖 🛸                         | <b>V E</b>              |                                                                   |                         |                      | _      |
| 2 🕾 💈        | 범퓨터 관리(로컬)                        | 볼륨                      | 레이아웃 형식 파일 시스템 상태                                                 | 작업                      |                      |        |
| - V          | ↓ 시스템 노구<br>▲ ▲ 작업 스케줄러           | ■ (C:)                  | 단순 기본 NTFS 정상 (부팅, 페이지 파일, 크래시 덤프, 주 파티션)<br>2) 단수 기보 저산 (보그 파티션) | 디스크 관리                  |                      | •      |
|              | 🐻 이벤트 뷰어                          | System Reserved         | . 단순 기본 NTFS 정상 (시스템, 활성, 주 파티션)                                  | 기타 작업                   |                      | •      |
|              | 8월 공유 폴더<br>19월 서는                | 🚍 새 볼륨 (E:)             | 단순 기본 NTFS 정상 (주 파티션)                                             |                         |                      |        |
|              | , 🐚 88<br>                        |                         |                                                                   |                         |                      |        |
| <b>1</b> ~ 2 | ■ <u>저</u> 장소                     |                         |                                                                   |                         |                      |        |
|              | , 🚻 Wildows Server 백립<br>금 디스크 관리 |                         |                                                                   |                         |                      |        |
| >            | 서비스 및 응용 프로그램                     |                         |                                                                   |                         |                      |        |
|              |                                   |                         |                                                                   |                         |                      |        |
|              |                                   |                         |                                                                   |                         |                      |        |
|              |                                   |                         |                                                                   |                         |                      |        |
|              |                                   | <                       | >                                                                 |                         |                      |        |
|              |                                   | 📼 디스크 0                 | ^                                                                 |                         |                      |        |
|              |                                   | 기본<br>100.00 GB         | System Reser (C:)                                                 |                         |                      |        |
|              |                                   | 온라인                     | 정상 (시스템, 1 정상 (부팅, 페이지 파일, 크래시 덤프, 주 정상 (복구 파티션)                  |                         |                      |        |
|              |                                   |                         |                                                                   |                         |                      |        |
|              |                                   | 📼 디스크 1                 |                                                                   |                         |                      |        |
|              |                                   | 기본<br>  50.00 GB        | 새 볼륨 (E)<br>50.00 GB NTFS                                         |                         |                      |        |
|              |                                   | 온라인                     | 정상 (주 파티션)                                                        |                         |                      |        |
|              |                                   |                         |                                                                   |                         |                      |        |
|              |                                   | CD-ROM 0<br>CD-ROM (D:) |                                                                   |                         |                      |        |
|              |                                   | 미디어 없음                  | ~                                                                 |                         |                      |        |
|              |                                   | ┃■ 할당되지 않음 ■            | 수 파티션                                                             |                         |                      |        |
|              |                                   | 1                       |                                                                   |                         |                      | v      |
| -            | ▶ 검색하려면 여기에                       | 입력하세요.                  | 북 💽 📮 📥 💁 🛛 ^ ټ                                                   | ଣ <mark>ଛ</mark> A 한 20 | 오후 5:04<br>023-01-03 | $\Box$ |

SMB 구성 및 공유폴더 설정(SMB-SVR)

다른 시스템에서 디스크나 프린터 등의 자원을 공유하기 위해 SMB를 구성하고 해당 서버에 접근할 수 있도록 공유폴더로 설정합 니다.

SMB 구성을 위해 서버 관리자 > 관리 > '역할 및 기능 추가' 버튼을 클릭합니다.

대상 서버를 선택하고 '다음' 버튼을 클릭합니다.

| ← | Цi | 0 | - | L | 4 | <u>9</u> /8 | ^ 탓 ( <mark>≥</mark> ⊗ | 한 | 오후 10:16<br>2023-01-15 | 2 |
|---|----|---|---|---|---|-------------|------------------------|---|------------------------|---|
|   |    |   |   |   |   |             |                        |   |                        |   |

| 😰 제어판                           | - 0 X                                                                                      |
|---------------------------------|--------------------------------------------------------------------------------------------|
| ← → ⊻ ↑ 🖭 > 제어판                 | ✓ ♂ 제어판 검색                                                                                 |
| 칠 역할 및 기능 추가 마법사                | – 🗆 X                                                                                      |
| 설치 유형 선택                        | 대상 서비<br>WIN-MI67NISKTKO                                                                   |
| 시작하기 전                          | 설치 유형을 선택하십시오. 실행되는 물리적 컴퓨터나 가상 컴퓨터 또는 오프라인 VHD(가상 하드 디스 1)<br>크)에서 역할 및 기능을 설치할 수 있습니다.   |
| <u>교</u> 지 유용<br>서버 선택<br>서버 역할 | 역할 기반 또는 기능 기반 설치     역할, 역할 서비스 및 기능을 추가하여 단일 서비를 구성합니다.                                  |
| 기능<br>확인                        | 원격 데스크톱 서비스 설치<br>VDI(가상 데스크톱 인프라)에 필요한 역할 서비스를 설치하여 가상 컴퓨터 기반 또는 세션 기반 데<br>스크톱 배포를 만듭니다. |
| 결과                              |                                                                                            |
|                                 |                                                                                            |
|                                 |                                                                                            |
|                                 |                                                                                            |
|                                 |                                                                                            |
|                                 | < 이전(P) 다음(N) 가, 설치(I) 취소                                                                  |

설치 유형을 선택하고 '다음' 버튼을 클릭합니다.

| 📥 서버 관리자           |                                        |                       | – 0 ×                                                  |
|--------------------|----------------------------------------|-----------------------|--------------------------------------------------------|
| ⓒ⊙ - 서버관리          | 자・대시보드                                 | • ©   🖡               | 관리(M) 도구(T) 보기(M) 도움말(H)<br>역할 및 기능 추가<br>영함 및 기능 제거 사 |
| 🎹 대시보드             | 서버 관리자 시작                              |                       | 서번 추가                                                  |
| ▌ 로컬 서버            |                                        |                       | 서버 그룹 만들기                                              |
| ■ 모든 서버            |                                        | 컥 서비 구성               | 서버 관리자 속성                                              |
| 💼 파일 및 저장소 서비스 🔹 ▷ |                                        |                       |                                                        |
|                    | 빠른 시작(Q)                               |                       |                                                        |
|                    | 2 99                                   | 알 및 기능 수가             |                                                        |
|                    | 3 관려                                   | 리할 다른 서버 추가           |                                                        |
|                    | 새로운 기능(W)                              |                       |                                                        |
|                    | 4 7                                    | 비그룹 만들기               |                                                        |
|                    | 5 클리                                   | 라우드 서비스에 이 서버 연결      |                                                        |
|                    |                                        |                       | 숨기기                                                    |
|                    | 자세한 정보(L)                              |                       |                                                        |
|                    |                                        |                       |                                                        |
|                    | 역할 및 서버 그룹<br>역할 1 및 서버 그룹 1 및 전체 서버 1 |                       |                                                        |
|                    |                                        |                       |                                                        |
|                    | ·····································  | 로컬 서버 1               |                                                        |
|                    | 관리 효율성                                 | 관리 효율성                |                                                        |
|                    | 이벤트                                    | 이벤트                   |                                                        |
|                    | 서비스                                    | 2 서비스                 |                                                        |
|                    | 성능                                     | 성능                    |                                                        |
|                    | BPA 결과                                 | BPA 결과                |                                                        |
|                    |                                        |                       |                                                        |
|                    |                                        | 2022 01 15 9 \$ 10.11 | Q = 10-20                                              |
| ← / 2 검색하려면 여기에 열  | 입력하세요. 🛱 💽 🛛                           |                       | ^ 〒 4₂ ⊗ 한 2023-01-15 €                                |

| ↑ 🔤 > 세어판        |                              |                            |                          | ♥ 0 세어원                      | 1 2 4 |
|------------------|------------------------------|----------------------------|--------------------------|------------------------------|-------|
| 🤷 역할 및 기능 추가 마법사 |                              |                            |                          | - 🗆 X                        |       |
| 대상 서버 선택         |                              |                            |                          | 대상 서버<br>WIN-MI67NISKTKO     | ×     |
| 시작하기 전           | 역할 및 기능을 설치할                 | 할 서버 또는 가상 하드              | E 디스크를 선택합니다.            |                              | H)    |
| 설치 유형            | ◉ 서버 풀에서 서버                  | 선택                         |                          |                              | ~     |
| 서버 선택            | ○ 가상 하드 디스크                  | 선택                         |                          |                              |       |
| 서버 역할            | 서버 풀                         |                            |                          |                              |       |
| 기능               | 필터:                          |                            |                          |                              |       |
| 확인               |                              |                            |                          |                              |       |
|                  | 이름                           | IP 주소                      | 운영 체제                    |                              |       |
|                  | WIN-MI67NISKTKO              | 10.1.1.45                  | Microsoft Windows Serv   | ver 2022 Standard Evaluation |       |
|                  |                              |                            |                          |                              |       |
|                  |                              |                            |                          |                              |       |
|                  | 17비커프터 차유                    |                            |                          |                              |       |
|                  | 이 페이지에는 Windo                | ws Server의 Window          | s Server 2012 이상 릴리스를    | 실행 중이고 서버 관리자에서              |       |
|                  | [서버 추가] 명령을 사<br>지 않은 새로 추가된 | 용하여 추가된 서버기<br>서버는 표시되지 않습 | + 표시됩니다. 오프라인 서버의<br>니다. | 가 데이터 수집이 아직 완료되             |       |
|                  |                              | <                          | 이전(P) 다음(N) > 났          | 설치(l) 취소                     |       |

| 🚦 🔎 검색하려면 여기에 입력하세요. 🛛 🛱 💽 🧱 🎝 📟 🛛 스 |
|--------------------------------------|
|--------------------------------------|

'다음' 버튼을 클릭합니다.

| - 여숙 미 기는 수가 미쁘다                           |                                     |                                                                                                    | 7 |
|--------------------------------------------|-------------------------------------|----------------------------------------------------------------------------------------------------|---|
| 서버 역할 선택                                   |                                     | - 니 X<br>대상서비<br>WIN-MI67NISKTKO                                                                                                    | × |
| 시작하기 전<br>설치 유형<br>서버 선택<br>기능<br>확인<br>결과 | 선택한 서버에 설치할 역할을 하나 이상 선택하십시오.<br>역할 | 설명<br>Active Directory Certificate Services<br>AD CS) is used to create<br>vertification authorities and related<br>ole services that allow you to<br>ssue and manage certificates used<br>n a variety of applications. |   |
|                                            | < 이전(P) 다음(N) <sub>가</sub>          | 설치(I) <b>취소</b>                                                                                                    |   |

| ← | Цi | 0 | ł | <b>9</b> 相 | ^ ঢ় ₫ <mark>ଛ</mark> A | 한 | 오후 10:16<br>2023-01-15 | 2 |
|---|----|---|---|------------|-------------------------|---|------------------------|---|
|   |    |   |   |            |                         |   |                        |   |

서버 기능에서 'SMB 1.0/CIFS File Sharing Support'를 선택합니다.

| 🟩 제          | 어판                                               |                                                                                                    |       |                                                                                         |                    |        | _ | đ | $\times$ |
|--------------|--------------------------------------------------|----------------------------------------------------------------------------------------------------|-------|-----------------------------------------------------------------------------------------|--------------------|--------|---|---|----------|
| $\leftarrow$ | 脑 역할 및 기능 추가 마법사                                 |                                                                                                    |       | _                                                                                       |                    |        |   |   | P        |
|              | 기능 선택                                            | de la constanción de la constanción de la constancica de la constancica de la constancica de la consta |       | WIN-MIE                                                                                 | 대상 서버<br>57NISKTKO | :주 ▼   |   |   |          |
|              | 시작하기 전                                           | 선택한 서버에 설치할 기능을 하나 이상 선택하십/                                                                                                    | (오.   |                                                                                         |                    |        |   |   |          |
|              | 설치 유형<br>서버 선택<br>서버 역할<br><b>기능</b><br>확인<br>결과 | 기능<br>Remote Assistance     Remote Differential Compression<br>Remote Server Administration Tools<br>Rec over HTTP Proxy<br>Setup and Boot Event Collection<br>Simple TCP/IP Services<br>SMB 1.0/CIFS Client(설치됨)<br>SMB 1.0/CIFS Server(설치됨)<br>SMB 9.10/CIFS Server(설치됨)<br>SMB 9.10/CIFS Server(설치됨)<br>SMB 9.10/CIFS Server(설치됨)<br>SMIP Server<br>Storage Migration Service<br>Storage Migration Service<br>Storage Replica<br>System Data Archiver(설치됨)<br>System Insights<br>Teinet Client                                                                                                    |       | 설명<br>Support for the SMB 1.0/0<br>sharing protocol, and the<br>Computer Browser protoc | CIFS file<br>ol.   | 도움말(H) | ^ |   |          |
|              |                                                  | TFTP Client                                                                                                    | ~     |                                                                                         |                    | 연결     |   |   |          |
|              |                                                  |                                                                                                    |       |                                                                                         |                    | 7 7    |   |   |          |
|              |                                                  | < 이전(P)                                                                                                    | 다음(N) | > 설치(l)                                                                                 | 취소                 |        |   |   |          |
| L            |                                                  | 역 <b>할 및 서버 그룹</b><br>역할: 1   서버그룹: 1                                                                                                    | 전체 서태 | ή: 1                                                                                    |                    | _      | ~ |   |          |

| 문 🖓 검색하려면 여기에 입력하세요. 📑 💽 📮 🔚 💴 · · · 모 🔩 A 핵 2023-01-15 🖥 | - |  | Ħ | 0 | - |  | <b>9</b> 相 | ^ 탔 ⊄ <mark>»</mark> A | 한 | 오후 9:46<br>2023-01-15 | 5 |
|-----------------------------------------------------------|---|--|---|---|---|--|------------|------------------------|---|-----------------------|---|
|-----------------------------------------------------------|---|--|---|---|---|--|------------|------------------------|---|-----------------------|---|

폴더 공유를 위해 제어판 > 고급 공유 설정을 선택합니다.

| 김규터 설정 번경 모<br>■ 고급 공유 설정                                                     | <u>기기준: 명수</u> ▼<br>- | × |
|-------------------------------------------------------------------------------|-----------------------|---|
| ← → ✓ ↑ ■ ≪ 네트워크 및 공유 센터 → 고급 공유 설정 ✓ ♂                                       |                       | Q |
| 다른 네트워크 프로필에 대한 공유 옵션 변경                                                      |                       |   |
| 사용하는 네트워크마다 별도의 네트워크 프로필이 만들어집니다. 각 프로필에 특정 옵션을 선<br>다.                       | 택할 수 있습니              |   |
| 개인(현재 프로필)                                                                    |                       |   |
| 네트워크 검색                                                                       |                       |   |
| 네트워크 검색이 켜져 있으면 이 컴퓨터에서 다른 네트워크 컴퓨터와 장치를 볼 수 9<br>가 다른 네트워크 컴퓨터에 표시될 수도 있습니다. | 있고 이 컴퓨터              |   |
| ●네트워크 검색 켜기 ☑ 네트워크 연결 장치의 자동 설정을 켭니다. ○ 네트워크 검색 끄기                            |                       |   |
| 파일 및 프린터 공유                                                                   |                       |   |
| 파일 및 프린터 공유가 켜져 있으면, 네트워크의 다른 사용자가 이 컴퓨터에서 사용자<br>일과 프린터에 액세스할 수 있습니다.        | 나가 공유한 파              |   |
| ◉ 파일 및 프린터 공유 켜기<br>○ 파일 및 프린터 공유 끄기                                          |                       |   |
| 게스트 또는 공용                                                                     |                       |   |
| 모든 네트워크                                                                       |                       |   |
|                                                                               | +1.4                  |   |
| ♥ 변경 내용 시장<br>·                                                               | 위오                    |   |

Function Discovery Resource Publication 서비스 상태를 확인합니다.

| 🔍 서비스       |                                                                    |                            |           |       |                 | -     |               |   |  |
|-------------|--------------------------------------------------------------------|----------------------------|-----------|-------|-----------------|-------|---------------|---|--|
| 파일(F) 동작(A) | 보기(V) 도움말(H)                                                       |                            |           |       |                 |       |               |   |  |
|             | a 📾 🛛 🛐 🐂 🔹 🖬 🕦                                                    |                            |           |       |                 |       |               |   |  |
| () 서비스(로컬)  |                                                                    |                            |           |       | Ν               |       |               | - |  |
|             | 이 지미그(도절)                                                          | ^                          | ып        | ALCH. | LUTL O ST       | Leu   |               | • |  |
|             | Function Discovery Provider Host                                   | 이금                         | 28        | 광대    | 시작 유영           | 411   | 음 사용사도 :      |   |  |
|             | 서비스 중지                                                             | Function Discovery Provide | FDP       | 실앵    | 수농              | Lo    | cal Service   |   |  |
|             | 에 서비스 <u>다시 시작</u>                                                 | Function Discovery Resour  | 이 김       | 실얭    | 수농(드리           | . Loo | cal Service   |   |  |
|             |                                                                    | Geolocation Service        | 이 서       |       | 사용 안 암          | LOC   | cal System    |   |  |
|             | 성면·                                                                | GraphicsPerfSvc            | Grap      | A1 50 | 사용 안 암          | LO    | cai System    |   |  |
|             | = o.<br>  FDPHOST 서비스는 FD(함수 검색) 네                                 | Group Policy Client        | 이 세       | 실명    | 사종(드디           | . LOO | cal System    |   |  |
|             | 트워크 검색 공급자를 호스트합니다.                                                | Human Interface Device Se  | 기모        |       | 수동(드디           | . LO( | cal System    |   |  |
|             | FD 공급자는 SSDP(Simple Services                                       | 이 HV 오스트 세미스               | <u> 2</u> |       | 우종(드디           | . LOO | cal System    |   |  |
|             | Discovery Protocol) 및 WS-D(Web<br>Services - Discovery) 프로토콜에 사    | Hyper-V Data Exchange Se   | 굴디        |       | 우종(드디           | . LOO | cal System    |   |  |
|             | 용되는 네트워크 검색 서비스를 제공                                                | Hyper-V Guest Service Inte | нуре      |       | 우종(드디           | . LOO | cal System    |   |  |
|             | 합니다. FDPHOST 서비스를 중지하거                                             | Hyper-V Guest Shutdown     | 굴디<br>저기  |       | 수준(드리           | . LO  | cal System    |   |  |
|             | 나 해세하면 FD를 사용할 때 이러한<br>  고르트코이 네트이크가 거새되지 아                       | Hyper-V Heartbeat Service  | 입기        |       | 우종(드디           | . LOO | cal System    |   |  |
|             | 프로도들의 네트워크가 검색되지 않<br>습니다. 이 서비스를 사용할 수 없는<br>경우 FD를 사용하고 이러한 검색 프 | Hyper-V PowerSnell Direct  | 21/21     |       | 구승(드니           | . LOC | cal System    |   |  |
|             |                                                                    | Hyper-V Time Synchroniza   | 이 /r      |       | 수준(드리           | . LO  | cal Service   |   |  |
|             | 로토콜을 기반으로 하는 네트워크 서                                                | 에 Hyper-V 콜륨 새도 독사론        | 골늄        |       | ~ ㅎ(드니<br>스도(트리 | . LOO | cal System    |   |  |
|             | 비스가 장치나 리소스를 찾지 못합니                                                | KE and AuthiP IPsec Keyin  | IKEE      |       | 우종(드디           | . LOO | cal System    |   |  |
|             | <b>1</b> .                                                         | internet Connection Sharin | 좀 네       | A1 50 | 사용 안 암          | LOG   | cal System    |   |  |
|             |                                                                    | W IP Helper                | IPV6      | 실행    | 사종<br>스타/트리     | LOG   | cal System    |   |  |
|             |                                                                    | Psec Policy Agent          | 인니        |       | 구승(드니           | . ive | twork Service |   |  |
|             |                                                                    | KDC Proxy Server service ( | NDC       |       | 구경<br>소드/트리     | Ne    | twork Service |   |  |
|             |                                                                    | Kumkm for Distributed fra  | IVISD     |       | 구승(드니<br>사용 아 하 | . ive | WORK Service  |   |  |
|             |                                                                    | <                          | PC        |       | NS 2 8          | LOG   |               | Ť |  |
|             | )<br>) 화장 (규준/                                                     |                            |           |       |                 |       |               | - |  |
|             |                                                                    |                            |           |       |                 |       |               |   |  |
|             |                                                                    |                            |           |       |                 |       |               |   |  |
|             |                                                                    |                            |           |       |                 |       |               |   |  |
|             |                                                                    |                            |           |       |                 |       |               |   |  |
|             |                                                                    |                            | ♥변경       | 내용 저장 | 취:              | 2     |               |   |  |

서비스 우클릭 > 시작 유형을 '자동'으로 선택하고 '확인' 버튼을 클릭합니다.

|             |                  |                                                                           |          | •            | <u> </u> |              |  |
|-------------|------------------|---------------------------------------------------------------------------|----------|--------------|----------|--------------|--|
| 않 서비스       | Г                |                                                                           |          | -<br>-       | _        |              |  |
| 파일(F) 동작(A) | 보기(V)            | Function Discovery Provider Host 속성(로컬 컴퓨터)                               | $\times$ |              |          |              |  |
|             | a 🗟              | 일반 루그오 보구 조소성                                                             |          |              |          |              |  |
| 🔍 서비스(로컬)   | 0.1              |                                                                           |          |              |          |              |  |
|             | Functi           | 서비스 이름: fdPHost                                                           |          | 작 유형         | 다음       | 음 사용자로 🛯 ^   |  |
|             |                  | 표시 이름: Function Discovery Provider Host                                   |          | 통            | Loc      | al Service   |  |
|             | 서비스<br>  서비스     | [DDI/OCT 서비스트 [D/하스 개쓰] 네트이크 개써 고                                         |          | 동(트리         | Loc      | al Service   |  |
|             | L                | 절명: FDPHOSI 저미쓰는 FD(암쑤 검색) 데드워크 검색 송 🔺<br>급자를 호스트합니다. FD 공급자는 SSDP(Simple | ·        | 용 안 함        | Loc      | al System    |  |
|             | 석면·              | Services Discovery Protocol) El WS_DAMeh Services                         |          | 용안함          | Loc      | al System    |  |
|             | FDPHC            | 실행 파일 경로:                                                                 |          | 동(트리<br>동(트리 | LOC      | al System    |  |
|             | [ 트워크<br>  ED 곡리 | C:\Windows\\$system32\\$svchost.exe -k LocalService -p                    |          | 동(트리         | Loc      | al System    |  |
|             | Discov           | 시작 유형(E): 자동 ✓                                                            |          | 통(트리         | Loc      | al System    |  |
|             | Service          |                                                                           |          | 통(트리         | Loc      | al System    |  |
|             | 합니다              |                                                                           |          | 통(트리         | Loc      | al System    |  |
|             | 나 해제             |                                                                           |          | 통(트리         | Loc      | al System    |  |
|             | 습니다              | 서비스 상태: 실행 중                                                              |          | 동(트리         | Loc      | al System    |  |
|             | 경우月              | 시작(S) 중지(D) 일시 중지(P) 계속(R)                                                |          | 동(트리         | Loc      | al System    |  |
|             | 비스가              |                                                                           |          | 통(트리         | Loc      | al System    |  |
|             | 다.               | 서비스를 시작할 때 적용할 시작 매개 변수를 지정할 수 있습니다.                                      |          | 용 안 함        | Loc      | al System    |  |
|             |                  |                                                                           |          | 5            | Loc      | al System    |  |
|             |                  | 시작 매개 변수(M):                                                              |          | 동(드리         | Net      | work Service |  |
|             |                  |                                                                           |          | 통(트리         | Net      | work Service |  |
|             |                  |                                                                           |          | 용 안 함        | Loc      | al Service V |  |
|             |                  | 확인 N 취소 적용(A                                                              | )        |              |          | >            |  |
|             | _\확장/            | -/                                                                        |          |              |          |              |  |
|             |                  |                                                                           |          |              |          |              |  |
|             |                  |                                                                           |          |              |          |              |  |
|             |                  |                                                                           |          |              |          |              |  |

공유 폴더를 생성할 드라이버를 선택하여 우클릭 > 새로 만들기 > 폴더를 클릭합니다.

폴더 우클릭 > '공유' 버튼을 클릭합니다.

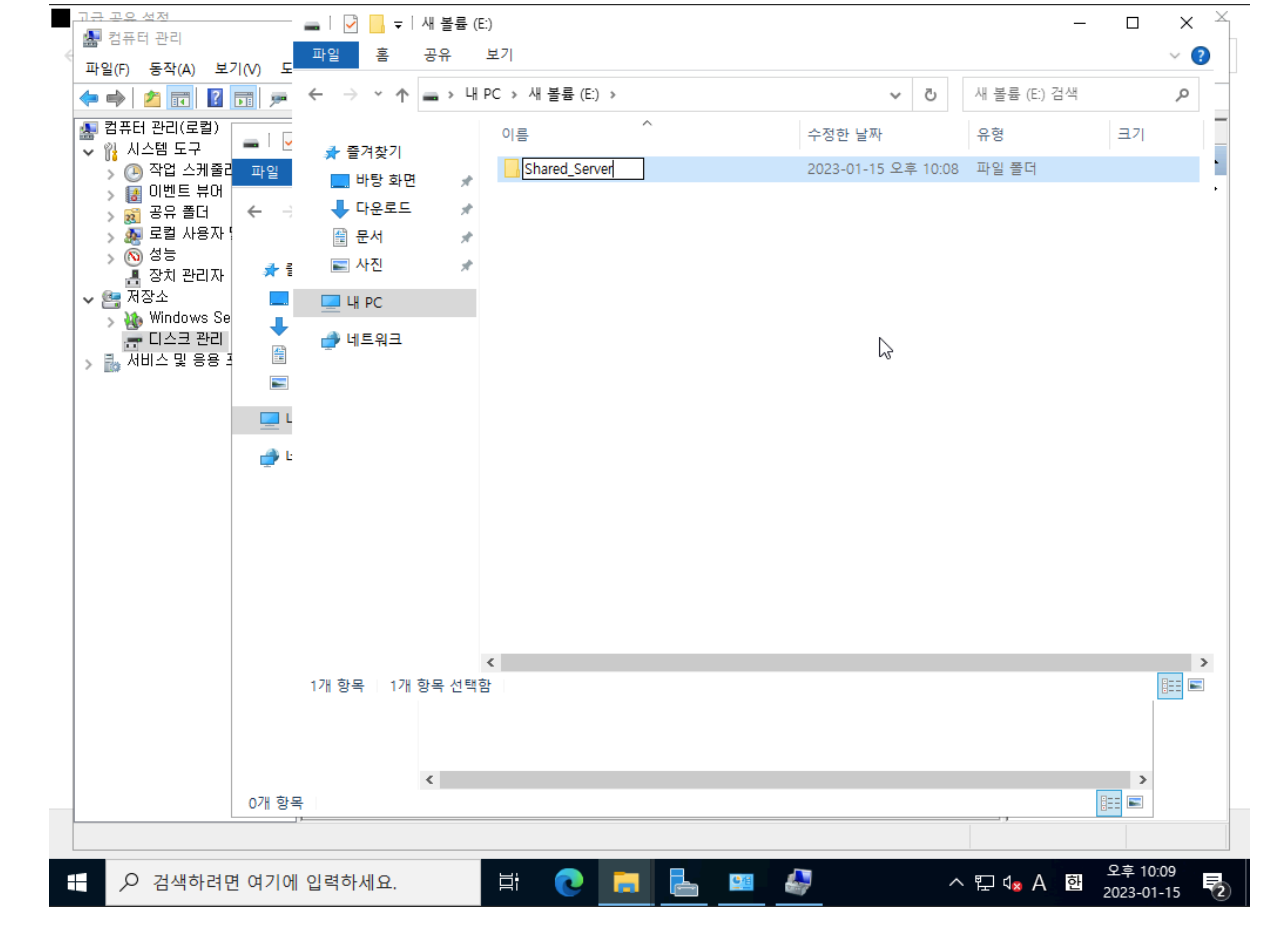

폴더이름을 변경합니다.

| 컴퓨터 관리(로컬)<br>1월 시스템 도구  | .   🖓 📙 🖛                                    |       | 관리             | , 새 볼륨 (E:)                           |           |                                    |                         |        | < |
|--------------------------|----------------------------------------------|-------|----------------|---------------------------------------|-----------|------------------------------------|-------------------------|--------|---|
| › ④ 작업 스케줄리<br>이빠트 법입    | 파일 홈                                         | 공유    | 보기 드라이브        | 도구                                    |           |                                    |                         | $\sim$ | 0 |
| > 🛃 이벤트 뉴어<br>> 👸 공유 폴더  | $\leftrightarrow \rightarrow \cdot \uparrow$ | _ > 내 | PC » 새 볼륨 (E:) |                                       | ~         | ō                                  | 새 볼륨 (E:) 검색            | م      | ) |
| > 🌆 로컬 사용자 '<br>> 🔞 성능   | 🖈 즐겨찾기                                       |       | 이름             | ^                                     | 수정한 날짜    |                                    | 유형                      | 크기     |   |
| 💼 8시 근디시<br>🚑 저장소        | 🔜 바탕 화면                                      | *     |                | 이 폴                                   | 더는 비어 있습니 | 다.                                 |                         |        |   |
| > 🚯 Windows Se           | 🖊 다운로드                                       | *     | [              | #71AA                                 | >         |                                    |                         |        |   |
| 📑 니스크 판리<br>🔜 서비스 및 응용 🗄 | 🔮 문서                                         | *     |                | 정렬 기준(0)                              | >         |                                    |                         |        |   |
|                          | ▶ 사진                                         | *     |                | 분류 방법(P)<br>새로 고친(F)                  | >         |                                    |                         |        |   |
|                          | U PC                                         |       |                | ····································· |           |                                    |                         |        |   |
|                          | 췕 네트워크                                       |       |                | 연세 골디 시공시 시경(F)                       |           |                                    |                         |        |   |
|                          |                                              |       |                | 웉여됭기(P)<br>비르 기기 보여년기(c)              |           |                                    |                         |        |   |
|                          |                                              |       |                | 비로 기기 붙어놓기(3)<br>삭제 취소(U)             | Ctrl+Z    |                                    |                         |        |   |
|                          |                                              |       |                | 액세스 권한 부여 (G)                         | >         |                                    |                         |        |   |
|                          |                                              |       |                | 새로 만들기(W)                             | >         | 폴더                                 | (F) .                   |        | 1 |
|                          |                                              |       |                | 속성(R)                                 |           | 🖲 바로                               | . 7171(S) 🗟             |        |   |
|                          |                                              |       | L              |                                       |           | <ul> <li>비트</li> <li>서식</li> </ul> | 맵 이미지<br>있는 텍스트(RTF) 문서 |        |   |
|                          |                                              |       |                |                                       |           | <br>[] 텍스                          | 트 문서                    |        |   |
|                          |                                              |       |                |                                       |           | 압축                                 | (ZIP) 폴더                |        |   |
|                          |                                              |       | <              |                                       |           |                                    |                         |        | > |
|                          | 0개 항목                                        |       |                |                                       |           |                                    |                         |        |   |

'공유' 버튼을 클릭합니다.

| 고규 고은 성전<br>                                                                                                    |                                               | E)<br>보기                                                                                                    |                                                                 | × ×<br>~ ()                                                                                              |
|----------------------------------------------------------------------------------------------------|-----------------------------------------------|----------------------------------------------------------------------------------------------------|-----------------------------------------------------------------|----------------------------------------------------------------------------------------------------|
| 파일(F) 동작(A) 모기(V) 노<br>(                                                                                                    | ← → ~ ↑ = > 4                                 | PC » 새 볼륨 (E:)                                                                                                    | ٽ ~                                                             | 새 볼륨 (E:) 검색 🔎                                                                                           |
| 점류터 관리(로컬)       ●       ●       ●       ●       ●       ●       ●       ●       ●       ●       ●       ●       ●       ●       ●       ●       ●       ●       ●       ●       ●       ●       ●       ●       ●       ●       ●       ●       ●       ●       ●       ●       ●       ●       ●       ●       ●       ●       ●       ●       ●       ●       ●       ●       ●       ●       ●       ●       ●       ●       ●       ●       ●       ●       ●       ●       ●       ●       ●       ●       ●       ●       ●       ●       ●       ●       ●       ●       ●       ●       ●       ●       ●       ●       ●       ●       ●       ●       ●       ●       ●       ●       ●       ●       ●       ●       ●       ●       ●       ●       ●       ●       ●       ●       ●       ●       ●       ●       ●       ●       ●       ●       ●       ●       ●       ●       ●       ●       ●       ●       ●       ●       ●       ●       ●       ●       ● <t< td=""><td>★ 즐겨찾기 ● 바탕 화면 ● 다운로드 ● 문서 ● 사진 ● 내 PC ● 네트워크</td><td>이름 ^<br/>Shared_Server 속성<br/>이바 포오 비아<br/>&lt; 2유할 사람을 선택하십시오.<br/>이름을 입력한 다음 [추가]를 클릭하거나<br/>Everyohe<br/>이름<br/>Administrator<br/>용 Administrator</td><td>수정한 날파<br/>2023-01-15 오호 10:08<br/>이저 배제 사용자 지제<br/>수 화살표를 클릭하여 사람</td><td>유형 크기<br/>파인 운데<br/>×<br/>*<br/>*<br/>*<br/>*<br/>*<br/>*<br/>*<br/>*<br/>*<br/>*<br/>*<br/>*<br/>*<br/>*<br/>*<br/>*<br/>*</td></t<> | ★ 즐겨찾기 ● 바탕 화면 ● 다운로드 ● 문서 ● 사진 ● 내 PC ● 네트워크 | 이름 ^<br>Shared_Server 속성<br>이바 포오 비아<br>< 2유할 사람을 선택하십시오.<br>이름을 입력한 다음 [추가]를 클릭하거나<br>Everyohe<br>이름<br>Administrator<br>용 Administrator | 수정한 날파<br>2023-01-15 오호 10:08<br>이저 배제 사용자 지제<br>수 화살표를 클릭하여 사람 | 유형 크기<br>파인 운데<br>×<br>*<br>*<br>*<br>*<br>*<br>*<br>*<br>*<br>*<br>*<br>*<br>*<br>*<br>*<br>*<br>*<br>* |
|                                                                                                    | 1개 항목 1개 항목 선택                                | < 공유 문제가 발생하는 이유                                                                                                    |                                                                 |                                                                                                    |
|                                                                                                    |                                               |                                                                                                    |                                                                 | ♥공유(H) 취소                                                                                                |
| 1개 항:                                                                                                    | <b>८</b><br>प्र                               |                                                                                                    | 확인 취소                                                           | 적용(A)                                                                                                    |
|                                                                                                    | 네 입력하세요.                                      | H 💽 🚍 占 🚥 🇳                                                                                                    | ^                                                               | 도 4 <mark>x A 한</mark> 오후 10:10<br>2023-01-15 €                                                          |

폴더를 공유할 사용자를 입력하고 '추가' 버튼을 클릭합니다.

| • 🔿   🔼 🚾   🚺 🗖<br>  컴퓨터 관리(로컬)                                                                                                    | ← → · ↑ ■                                     | ∎>чгр      | C > 새 놀듐(E:)<br>이름 | ^                                                                                | ✓                                                              | Q                         | 새 놀듐 (E) 검색<br>유형  |   | 크기 | م |
|----------------------------------------------------------------------------------------------------|-----------------------------------------------|------------|--------------------|----------------------------------------------------------------------------------|----------------------------------------------------------------|---------------------------|--------------------|---|----|---|
| 값     시스템 도구       값     직업 스케 문어       값     이벤트 뷰어       값     로일 사용자       값     로일 사용자       값     정치 관리자       값     장치 관리자       값     장치 관리자       값     정치 관리자       값     장치 관리자       값     장치 관리자       값     행 Windows Se       값     디스크 관리       값     서비스 및 응용 3 | ★ 즐겨찾기 ● 바탕 화면 ● 다운로드 ○ 문서 ● 사진 ● 내 PC ● 네트워크 | * * *      | Shared_Server      | Shared_Server 속성     알반 공유 보안     네트워크 파일 및 플<br>네트워크 경로(N):<br>공유 안 함     군유(S) | 2023-01-15 오르<br>이전 버전 사용<br>더 공유<br>erver<br>공<br>·<br>·<br>· | E 10·08<br>장자 지정<br>고급 공수 | 파익 폭더<br>          | × |    |   |
|                                                                                                    | 1개 항목   1개 항                                  | <<br>목 선택함 |                    | 공유되는 볼더에 액<br>이 설정을 변경하려                                                         | 세스할 수 있습니다<br>면 <u>네트워크 및 공유</u><br>확인                         | <u>2 센터</u> 를<br>취소       | · 사용하십시오.<br>적용(A) |   |    | : |

NODE1, NODE2에서 공유폴더의 주소를 입력하여 공유된 것을 볼수있습니다.(컴퓨터이름 또는 서버IP)

| 🚋 곡은 역사<br>🛃 컴퓨터 관리                                                                                                    | ·                                                                                                    | (E:)<br>보기                                                                                                    |                                                                               | _                                       |            |
|----------------------------------------------------------------------------------------------------|----------------------------------------------------------------------------------------------------|----------------------------------------------------------------------------------------------------|-------------------------------------------------------------------------------|-----------------------------------------|------------|
| 파일(F) 농삭(A) 보기(V) 노<br>(루 🔷 🛃 🛐 📝 📻 🏓                                                                                                    | ← → * ↑ ■ > ੫                                                                                                    | HPC → 새 볼륨 (E:) →                                                                                                    | 5 v                                                                           | 새 볼륨 (E:) 검색                            | م          |
| 집 프 (1 월 10)       ▲         집 프 (1 월 10)       ▲         집 프 (1 월 10)       ▲         > (2 작업 스케줄 2       ▲         > (2 작업 스케줄 2       ▲         > (2 작업 스케줄 2       ▲         > (2 작업 스케줄 2       ▲         > (2 작업 스케줄 2       ▲         > (3 중 2       ▲         > (3 중 2       ▲         > (3 중 2       ▲         > (3 중 2       ▲         > (4 등 2       ▲         > (3 7 7 2)       ▲         ▲       조치 관리자         ▲       조치 관리자         ▲       전 2         ▲       전 3         ▲       (1 - 2 7 2)         ▲       (1 - 2 7 2)         ▲       (1 - 2 7 2)         ▲       (1 - 2 7 2)         ▲       (1 - 2 7 2)         ▲       (1 - 2 7 2)         ▲       (1 - 2 7 2)         ▲       (1 - 2 7 2)         ▲       (1 - 2 7 2)         ▲       (1 - 2 7 2)         ▲       (1 - 2 7 2)         ▲       (1 - 2 7 2)         ▲       (1 - 2 7 2)         ▲       (1 - 2 7 2)         ▲       (1 - 2 7 | <ul> <li>▲ 즐겨찾기</li> <li>● 바탕 화면</li> <li>● 다운로드</li> <li>※ 문서</li> <li>▲ 다운 지</li> <li>※ 나진</li> <li>▲ 내 PC</li> <li>● 네트워크</li> <li>1개 항목 1개 항목 선택</li> </ul> | 이름       ^         Shared_Server       Shared_Server 속성         이명, 포요 비아       이명, 포요 비아         < > 데트워크 액세스       프 데트워크 액세스         프 데트워크 액세스       프 데트워크 액세스         프 데트워크 액세스       프 데트워크 액세스         프 데트워크 액세스       프 데트워크 양자 메일로         가별 항목       ·         개별 항목       ·         Shared_Server       ·         Shared_Server       ·         ·       ·         ·       ·         ·       ·         ·       ·         ·       ·         ·       ·         ·       ·         ·       ·         ·       ·         ·       ·         ·       ·         ·       ·         ·       ·         ·       ·         ·       ·         ·       ·         ·       ·         ·       ·         ·       ·         ·       ·         ·       ·         ·       ·         ·       ·         ·       ·         · <th>수정한 날파<br/>2023-01-15 오호 10:08<br/>이저 배제 사요TL TI저<br/>다른 사람에게 보내거나 팀<br/>d_Server</th> <th>1 프 프 프 프 프 프 프 프 프 프 프 프 프 프 프 프 프 프 프</th> <th>[에 붙여 넣을 수</th> | 수정한 날파<br>2023-01-15 오호 10:08<br>이저 배제 사요TL TI저<br>다른 사람에게 보내거나 팀<br>d_Server | 1 프 프 프 프 프 프 프 프 프 프 프 프 프 프 프 프 프 프 프 | [에 붙여 넣을 수 |
| 1개 항                                                                                                    | <b>८</b>                                                                                                    |                                                                                                    | 확인 취소                                                                         | 적용(A)                                   | 완료(D)      |

'완료' 버튼을 클릭합니다.

| 고급 곳은 설정                                   | ■   <mark>♥</mark> ■ ♥   새 볼륨 (E:)                                                       |                       |                     | × ×                                |
|--------------------------------------------|------------------------------------------------------------------------------------------|-----------------------|---------------------|------------------------------------|
| 파일(F) 동작(A) 보기(V) 도                        |                                                                                          |                       |                     |                                    |
| 🗢 🔿 🙋 🖬 🖉 🗩                                | $\leftarrow \rightarrow \land \land \blacksquare \rightarrow \sqcup PC \rightarrow \lor$ | 볼륨 (E:)               | ~ O                 | 새 볼륨 (E:) 검색 👂                     |
| 🜆 컴퓨터 관리(로컬)<br>✔ 🙀 시스템 도구 🛛 💻 💆           | ☆ 즐겨찾기                                                                                   | ^                     | 수정한 날짜              | 유형 크기                              |
| > 🕑 작업 스케줄리 파일                             | 바탕 화면 🖌 🔒 Sh                                                                             | ared_Server           | 2023-01-15 오후 10:08 | 파잌폭더                               |
| > 🛃 미멘트 뷰며<br>> 🚮 공유 폴더 । ← 🖃              | 👆 다운로드 🛛 🖈                                                                               | Snared_Server 욕성      |                     | ~                                  |
| > 👧 로컬 사용자                                 | *<br>🔮 문서 🖈                                                                              | 이바 공유 비아              | 이저 배저 사용자 지저        |                                    |
| > 🚫 성능<br>참치 관리자 🛛 🏄 🗐                     | ▶ 사진 ★                                                                                   | 글 네트이크 애세스            |                     | ×                                  |
| ▼ 🔄 저장소 📃                                  | 💻 LII PC                                                                                 | 🚜 네르쿼그 팩세드            |                     |                                    |
| > 🛞 Windows Se<br>금 디스크 관리<br>등 서비스 및 응용 전 | 🤿 네트워크                                                                                   | 공유할 사람을 선택하십시오        |                     |                                    |
|                                            |                                                                                          | 이름을 입력한 다음 [추가]를 클릭하거 | 나 화살표를 클릭하여 사람을     | 을 찾습니다.                            |
| 🛄 L                                        |                                                                                          |                       |                     |                                    |
| 🔿 t                                        |                                                                                          |                       |                     | ✓ 추가(A)                            |
|                                            |                                                                                          | 이름                    |                     | 사용 권한 수준                           |
|                                            |                                                                                          | & Administrator       |                     | 읽기/쓰기 ▼                            |
|                                            |                                                                                          | Administrators        |                     | 소유자                                |
|                                            |                                                                                          | 2 Everyone            |                     | 21/1 •                             |
|                                            |                                                                                          |                       |                     |                                    |
|                                            |                                                                                          |                       |                     |                                    |
|                                            | 1개 항목 1개 항목 선택함                                                                          | <br>공유 문제가 발생하는 이유    |                     |                                    |
|                                            |                                                                                          |                       |                     |                                    |
|                                            |                                                                                          |                       |                     | ♥공유(H) 취소                          |
|                                            | <                                                                                        |                       | 확인 취소               | 적용(A)                              |
| 1개 항                                       | ¥                                                                                        |                       |                     | <b></b>                            |
|                                            |                                                                                          |                       |                     | 0.4                                |
|                                            | 입력하세요. 📋                                                                                 | C 🗖 占 😐 🐇             | ~                   | 도 ଏ <sub>ଛ</sub> A 한 2023-01-15 ₹2 |

## Git 설치 및 소스 clone(NODE1)

| 바탕 화면    | 🖈 파일 홈 공유 보기                     |               | ~ <b>(?</b> )      |
|----------|----------------------------------|---------------|--------------------|
| 🖊 다운로드   | * ← → ∨ ♠ 💻 > 네트워크 > 10.1.1.45 > | 5 V           | م                  |
| 🏥 문서     | *                                |               |                    |
| ▶ 사진     | ★ 즐겨찾기 file_server               | Shared_Server |                    |
| > 💻 내 PC | 🛄 바탕 화면 🕜 😽                      | <b>R</b>      |                    |
| > 🌧 네트워크 | ➡ 다운로드 🖈 Users                   |               |                    |
|          | 📓 문서 💉 🔫                         |               |                    |
|          | 💦 📰 사진 🦼                         |               |                    |
|          | 💻 내 PC                           |               |                    |
|          | 💣 네트워크                           |               |                    |
|          | <b>I</b> 10.1.1.45               |               |                    |
|          | AD-SVR                           |               |                    |
|          | WIN-MI67NISKTKO                  |               |                    |
|          | WIN-SKGAN5QDP/                   |               |                    |
|          | WIN-VF4VG6QJCG                   |               |                    |
|          | WIN-VPNKL6BOS3                   |               |                    |
|          | -                                |               |                    |
|          |                                  |               |                    |
|          |                                  |               |                    |
|          |                                  |               |                    |
|          |                                  |               |                    |
|          |                                  |               |                    |
|          | 3개 항목 1개 항목 선택함                  |               |                    |
| ⊿개 하모    |                                  |               | 8== 📰              |
| +11 8 -  |                                  |               | ा ा<br>्र्व् 10:11 |
| E / 검색   | 아려면 여기에 입력하세요. 📑 💽               |               | A 한 2023-01-15 🕤   |
|          |                                  |               |                    |

공유폴더가 나타납니다.

🐂 | 📝 📗 🚽 | 파일 탐색기

파일 홈 공유 보기

← → ⊻ ↑ 🖈 > 즐겨찾기

▶ 🖈 즐겨찾기 📃 🛛 🚽 🗍 束 | 10.1.1.45

| <mark>;   ] ] -</mark> -   파일 탐색:<br>파일 홈 공유                   | 기 보기                                                               |                            |                        | - 0 ×<br>~ ?           |
|----------------------------------------------------------------|--------------------------------------------------------------------|----------------------------|------------------------|------------------------|
| ← → · ↑ ★ · ≅                                                  | · · · · · · · · · · · · · · · · · · ·                              |                            | ٽ ~                    | م                      |
| ★ 즐겨찾기 ■ 바탕 화면 ● 다운로드 ※ 문서 ※ 사진 ● 내 PC ● 비트 이크                 | ◇ 자주 사용하는 플더 (4) 바탕화면<br>내 PC<br>★<br>산진<br>내 PC<br>★<br>내 PC<br>★ | 다운로드<br>내 PC<br>*          | 문서<br>내 PC<br>∦        |                        |
| -                                                              |                                                                    | 일부 파일을 연 후에 가장 최근에 열어 본 파일 | !이 여기에 표시됩니다.          |                        |
| 💷 실행                                                           |                                                                    | ×                          |                        |                        |
| 프로그램, 몰더<br>목을 열 수 있<br>열기( <u>○</u> ): ₩₩10.1.1.45<br>♥ 이 작업은 | 1, 문서, 또는 인터넷 주소를 입력하여 해당 항<br>습니다.<br>· 관리자 권한으로 실행됩니다.<br>확인     |                            |                        | Bee 📼                  |
| ·····································                          | 면 여기에 입력하세요.                                                       | 2 📄 📨                      | 스 및 4 <sub>≈</sub> Α 한 | 오후 10:10<br>2023-01-15 |

đ

~ ē

\_

 $\times$ 

Q

?

Git을 다운로드 및 설치합니다.

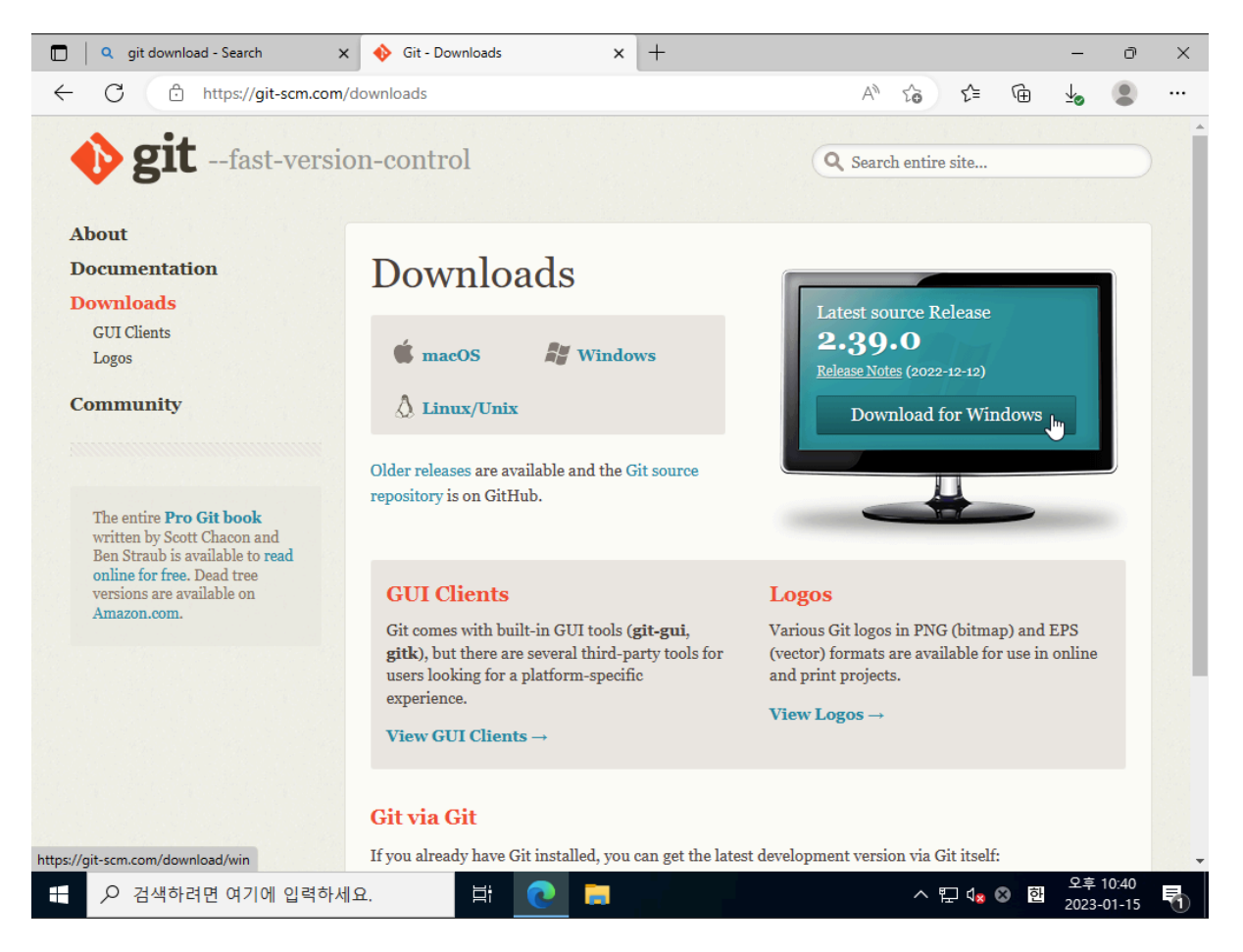

cmd 창에서 소스를 다운로드 받을 위치로 이동한 후 소스를 다운로드합니다.

```
C:\Users\Administrator>Z:
Z:\>cd shared
Z:\shared>git clone https://github.com/ablecloud-team/ablestack-docs-sample.git
```

NodeJS 설치(NODE1, NODE2)

샘플코드 실행을 위해 NodeJS를 설치합니다.

NodeJS를 다운로드 및 설치합니다.

| 🔲 🔍 node js install - Search 🛛 🗙 🌒 Down                                                                  | nload   Node.js x +                   |                      | -                    | ð               | × |  |  |  |  |  |  |  |
|----------------------------------------------------------------------------------------------------|---------------------------------------|----------------------|----------------------|-----------------|---|--|--|--|--|--|--|--|
| ← C ⊡ https://nodejs.org/en/download                                                                     | /                                     | A" to t= 🕩           | ₹                    |                 |   |  |  |  |  |  |  |  |
|                                                                                                    | NADS   DOCS   GET INVOLVED   SECURITY | CERTIFICATION NEWS   |                      | 6               |   |  |  |  |  |  |  |  |
| Downloads                                                                                                |                                       |                      |                      |                 |   |  |  |  |  |  |  |  |
| Latest LTS Version: 18.13.0 (includes npm 8.19.3)                                                        |                                       |                      |                      |                 |   |  |  |  |  |  |  |  |
| Download the Node.js source code or a pre-built installer for your platform, and start developing today. |                                       |                      |                      |                 |   |  |  |  |  |  |  |  |
| Recommended For Most Use                                                                                 | rs                                    | Latest Features      |                      |                 |   |  |  |  |  |  |  |  |
| Windows Installer                                                                                        | mac OS Installer                      | Source Code          |                      |                 |   |  |  |  |  |  |  |  |
| node-v18.13.0-x64.msi                                                                                    | node-v18.13.0.pkg                     | node-v18.13.0.tar.gz | node-v18.13.0.tar.gz |                 |   |  |  |  |  |  |  |  |
|                                                                                                    |                                       |                      |                      |                 |   |  |  |  |  |  |  |  |
| Windows Installer (.msi)                                                                                 | 32-bit                                | 64-bit               |                      |                 |   |  |  |  |  |  |  |  |
| Windows Binary (.zip)                                                                                    | 32-bit                                | 64-bit               |                      |                 |   |  |  |  |  |  |  |  |
| macOS Installer (.pkg)                                                                                   | 64-bit /                              | 64-bit / ARM64       |                      |                 |   |  |  |  |  |  |  |  |
| macOS Binary (.tar.gz)                                                                                   | 64-bit                                | ARM64                | ARM64                |                 |   |  |  |  |  |  |  |  |
| Linux Binaries (x64)                                                                                     | 64-bit                                |                      |                      |                 |   |  |  |  |  |  |  |  |
| Linux Binaries (ARM)<br>https://nodejs.org/dist/v18.13.0/node-v18.13.0-x64.msi                           | ARMv7                                 | ARMv7 ARMv8          |                      |                 |   |  |  |  |  |  |  |  |
| A 검색하려면 여기에 입력하세요.                                                                                       | 🛱 💽 🥫                                 | ^ 탓 4₂ ⊗ 한           | 오후<br>2023-          | 10:36<br>-01-15 | 5 |  |  |  |  |  |  |  |

NodeJS를 실행합니다.

Z:\shared\ablestack-docs-sample>cd windows-3tier-example Z:\shared\ablestack-docs-sample\windows-3tier-example>node server.js

## 로드 밸런서(부하 분산) 설정

Mold 사용자 또는 관리자는 Public IP에서 수신된 트래픽을 하나 이상의 VM에 분산시키는 부하 분산 규칙을 만들 수 있습니다. 사용자는 규칙을 만들고 알고리즘을 지정하며 VM 집합에 규칙을 할당합니다.

#### 로드 밸런서 규칙 추가

로드 밸런서 규칙 추가를 위해 로드 밸런서 규칙 추가 문서를 참고하십시오.

다음과 같은 규칙으로 부하분산을 설정합니다.

- 부하분산 규칙
  - 이름 : windows-was
  - Public 포트 : **3000**
  - 사설 포트 : **3000**
  - 알고리즘 : Round-robin
  - 프로토콜:**TCP**

◦ 가상머신 추가 : Windows-3tier-was-node01, Windows-3tier-was-node02

|   |                          | 이름              | Public<br>포트 | 사설 포<br>트 | 전송원<br>CIDR | 알고리즘            | 프로토<br>콜 | 상태     | 엄격성        | AutoScale | 가상머신 추가   | 동작     |
|---|--------------------------|-----------------|--------------|-----------|-------------|-----------------|----------|--------|------------|-----------|-----------|--------|
| - |                          | windows-<br>was | 3000         | 3000      |             | Round-<br>robin | ТСР      | Active | Configure  |           | + 추가      |        |
|   |                          |                 |              |           |             |                 |          | 1      | 10.1.1.180 |           |           | Û      |
|   | Windows-3tier-was-node01 |                 |              |           |             |                 |          |        | 10.1.1.73  |           |           | Û      |
|   |                          |                 |              |           |             |                 |          |        |            | 총 1 항목    | 목 < 1 > [ | 10/쪽 ∨ |

# ABLESTACK Online Docs